# JavaFX Basics

#### Lecture 7

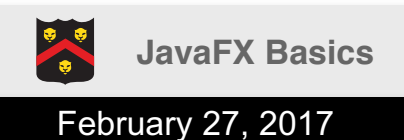

## Graphical User Interface

 So far all our interaction with the user has been via terminal (System.in), commandline arguments (args), and files

- We now look at the basics of GUIs (pronounced "gooey") – graphical user interfaces
  - Window(s), menus, buttons, etc.

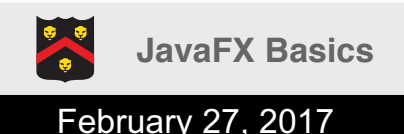

#### JavaFX

- JavaFX is a relatively new framework for developing Java GUI programs
- The JavaFX API is an excellent example of OOP
- JavaFX replaces older frameworks
  - Abstract Window Toolkit (AWT): prone to platform-specific bugs, original GUI framework
  - Swing: replaced AWT, now superseded by JavaFX

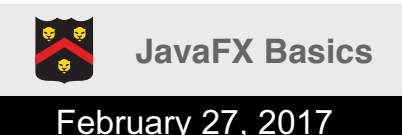

COMP1050 – Computer Science II

#### **Older Java GUIs**

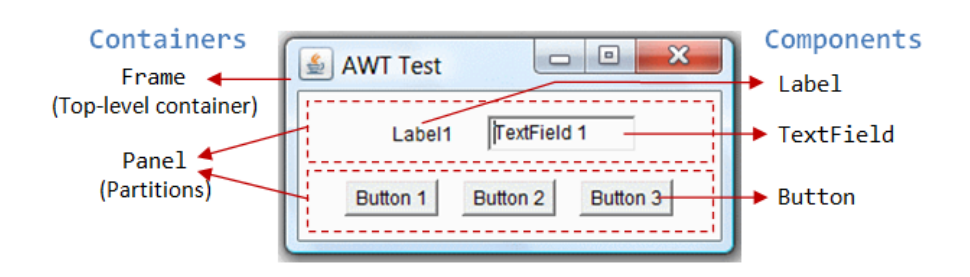

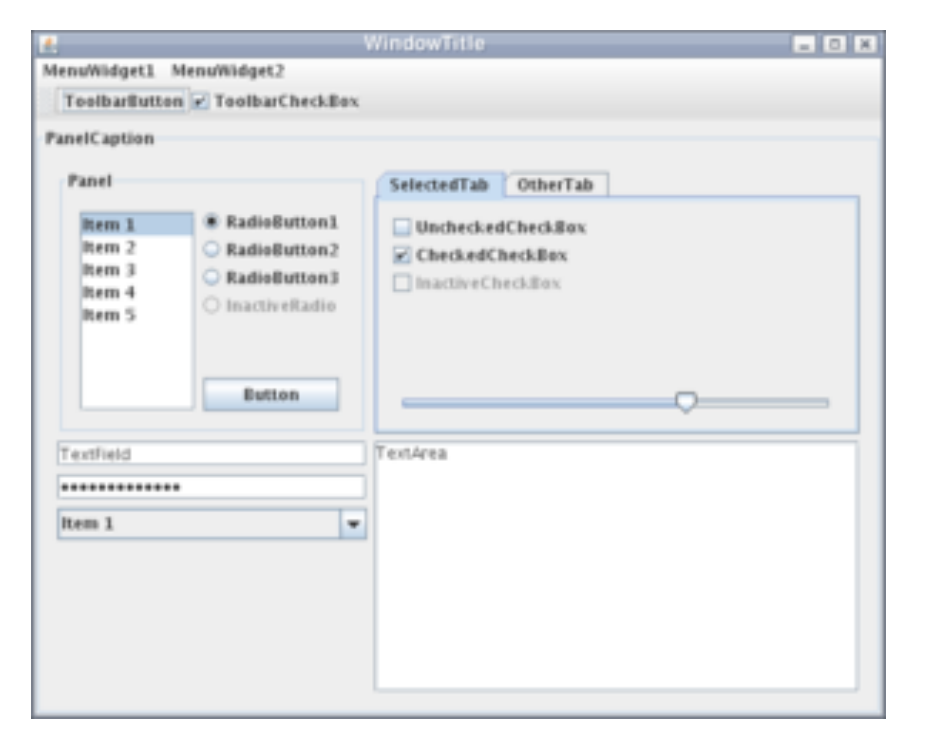

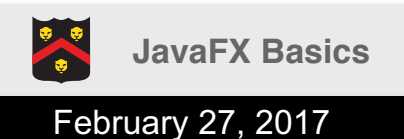

## JavaFX Features

- Runs on a desktop or from a Web browser
- Provides a multi-touch support for touchenabled devices (tablets and smart phones)
- Has built-in 2D/3D animation support, video and audio playback

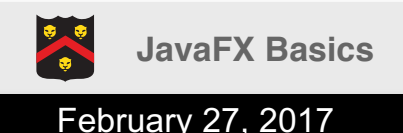

## Your First JavaFX Project

- Create a new project in Eclipse
  - Name: MyJavaFX
- Create a new class
  - MyJavaFX
    - Extend the "Application" class
  - Include a main method

```
public class MyJavaFX extends Application {
    public static void main(String[] args) {
    }
}
```

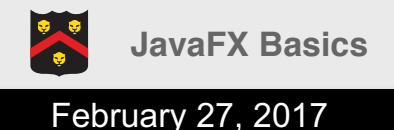

## Including JavaFX

- All JavaFX applications need the JavaFX runtime library (jfxrt.jar) added to the class path (location java looks for libraries)
- In Eclipse...
  - 1. Right-click project, Properties
  - 2. Java Build Path -> Libraries
  - 3. Add External JARs
    - Mac: /Library/Java/JavaVirtualMachines/jdk1.8.X\_X.jdk/ Contents/Home/jre/lib/ext
    - Windows:
       C:\Program Files\Java\jdk1.8.X\_X\jre\ext
  - 4. Order and Export -> move jfxrt.jar to the top, OK

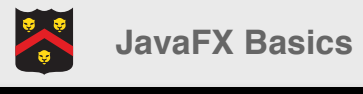

### Screenshots (1)

|                                                                                                    | Properties for MyJavaFX                                                                                                    |                                                                                                    |
|----------------------------------------------------------------------------------------------------|----------------------------------------------------------------------------------------------------|----------------------------------------------------------------------------------------------------|
| type filter text                                                                                                    | Java Build Path                                                                                                    | <□ • □> • ▼                                                                                                    |
| <ul> <li>Resource<br/>Builders</li> <li>Java Build Path</li> <li>Java Code Stvle</li> <li>Java Compiler</li> <li>Java Editor</li> <li>Javadoc Location</li> <li>Proiect References</li> <li>Run/Debua Settinas</li> <li>Task Repositorv</li> <li>Task Taas</li> <li>Validation</li> <li>WikiText</li> </ul> | Source Projects Order and Export JARs and class folders on the build path:           Image: Start.jar - /Library/Java/Java/JavaVirtualMachines/jdk1.8.0_91.jdk/Contents/Home/jre/lib/ext         Image: System Library [JavaSE-1.8] | Add JARs<br>Add External JARs<br>Add Variable<br>Add Library<br>Add Class Folder<br>Add External Class Folder<br>Edit<br>Remove<br>Migrate JAR File |
|                                                                                                    |                                                                                                    | Apply                                                                                                    |
| ?                                                                                                    |                                                                                                    | Cancel OK                                                                                                    |

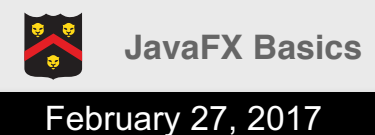

### Screenshots (2)

|                                                                                                    | Properties for MyJavaFX                                                                                                    |                                                           |
|----------------------------------------------------------------------------------------------------|----------------------------------------------------------------------------------------------------|-----------------------------------------------------------|
| type filter text                                                                                                    | Java Build Path                                                                                                    | <>▼ → ▼                                                   |
| <ul> <li>Resource<br/>Builders</li> <li>Java Build Path</li> <li>Java Code Stvle</li> <li>Java Editor</li> <li>Java Editor</li> <li>Javadoc Location</li> <li>Proiect References</li> <li>Run/Debua Settinas</li> <li>Task Repositorv</li> <li>Task Taas</li> <li>Validation</li> <li>WikiText</li> </ul> | Build class path order and exported entries:         (Exported entries are contributed to dependent projects)         Image: Source integration integration integrated integratine integrated integrated integrated integrated | Up<br>Down<br>Top<br>Bottom<br>Select All<br>Deselect All |
| ?                                                                                                    |                                                                                                    | Cancel OK                                                 |

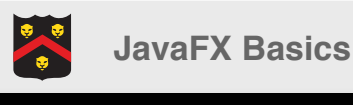

## My First JavaFX Application

```
import javafx.application.Application;
import javafx.scene.Scene;
import javafx.scene.control.Button;
import javafx.scene.layout.StackPane;
import javafx.stage.Stage;
public class MyJavaFX extends Application {
      public static void main(String[] args) {
            launch(args);
      }
      @Override
      public void start(Stage primaryStage) {
            primaryStage.setTitle("Hello World!");
            final Button btn = new Button();
            btn.setText("Click Me!");
            final StackPane root = new StackPane();
            root.getChildren().add(btn);
            primaryStage.setScene(new Scene(root, 300, 250));
            primaryStage.show();
      }
```

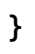

#### **Platform-Independent GUI**

| ÷      | Null Williow | ricip           |         |     |              |  |
|--------|--------------|-----------------|---------|-----|--------------|--|
| -      | Hello World! | _               |         | ×   | Hello World! |  |
| x      |              |                 |         |     | ne<br>He     |  |
| r      |              |                 |         |     | 2.           |  |
| r<br>r |              |                 |         |     |              |  |
| r      |              |                 |         |     |              |  |
| r      |              | Click Mel       |         |     | Click Me!    |  |
| i      |              | Cilck Mer       |         |     | 16           |  |
| P      |              |                 |         |     |              |  |
| }      |              |                 |         |     |              |  |
| @      |              |                 |         |     |              |  |
| Р      | primarystage | .setlitle( Hell | o woria | :); |              |  |

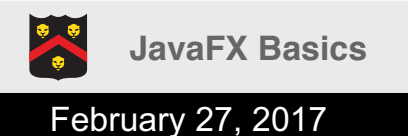

## Basic Structure of JavaFX

- 1. Extend Application
- 2. launch(args) in
   main
- 3. Override <br/>start(Stage)
- 4. Populate
  - Stage (Window):
     primary=default, can
     have multiple
  - Scene: hierarchical graph of nodes

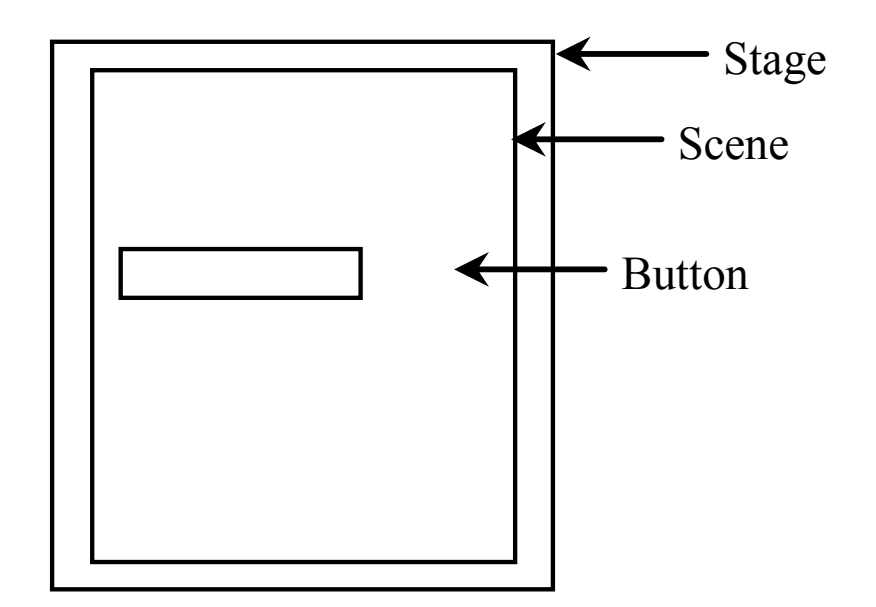

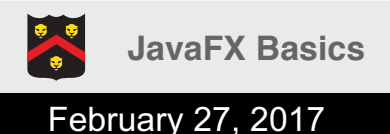

### **Multiple Windows**

```
public void start(Stage primaryStage) {
    Scene scene = new Scene(
         new Button("OK"), 200, 250);
    primaryStage.setTitle("MyJavaFX");
    primaryStage.setScene(scene);
                                                  MyJavaFX
                                                                        Second Stage
    primaryStage.show();
                                            t۱
                                                                         New Stage
    Stage stage = new Stage();
    stage.setTitle("Second Stage");
    stage.setScene(
                                                      OK
         new Scene(
              new Button("New Stage"),
              100, 100));
    stage.show();
}
```

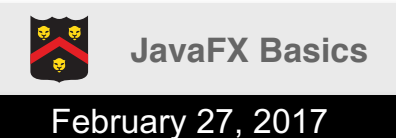

### **UML Relationships**

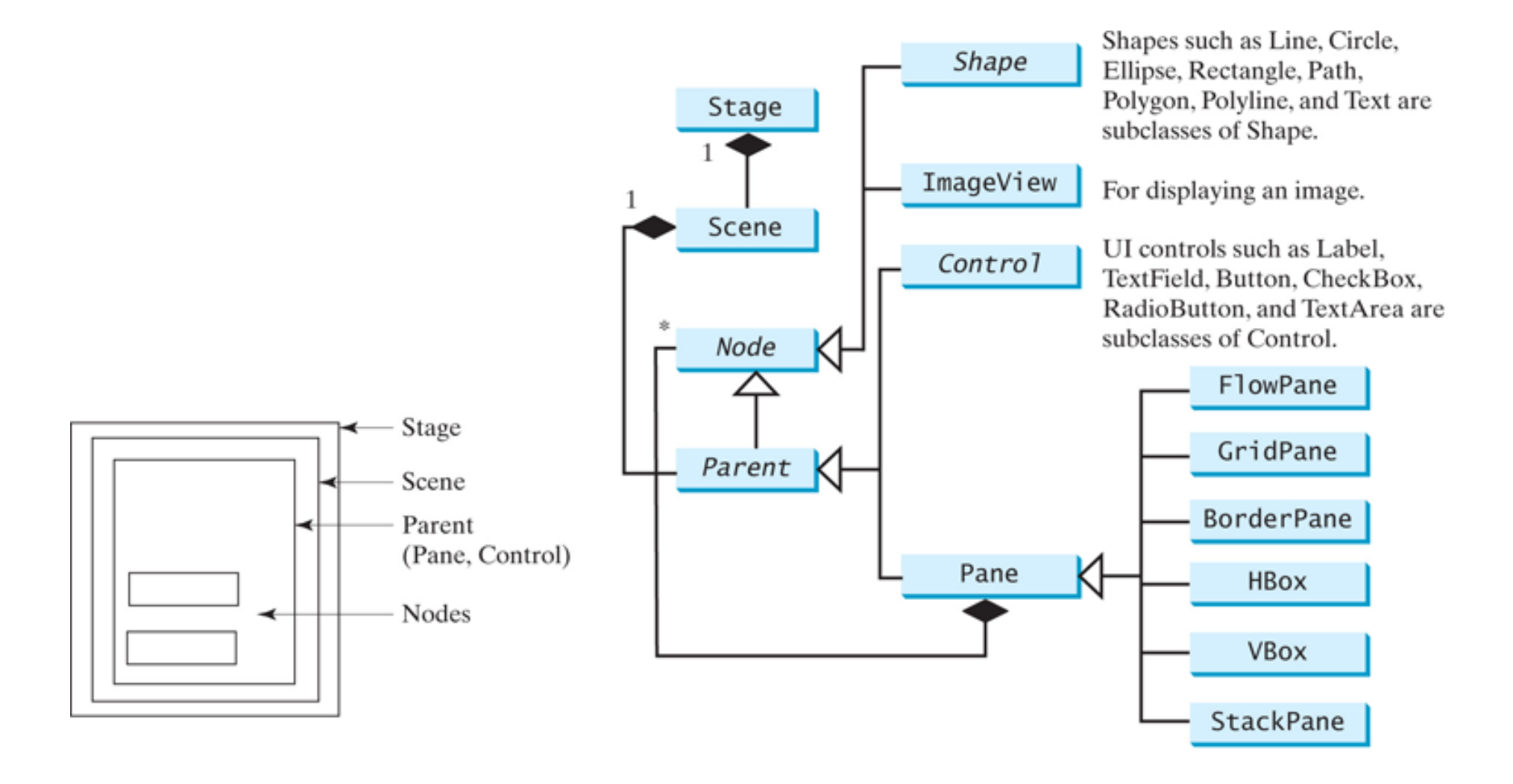

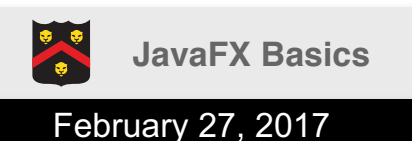

#### Revisit

```
import javafx.application.Application;
import javafx.scene.Scene;
import javafx.scene.control.Button;
import javafx.scene.layout.StackPane;
import javafx.stage.Stage;
public class MyJavaFX extends Application {
      public static void main(String[] args) {
            launch(args);
      }
      @Override
      public void start(Stage primaryStage) {
            primaryStage.setTitle("Hello World!");
            final Button btn = new Button();
            btn.setText("Click Me!");
            final StackPane root = new StackPane(); // Forms the root of the nodes, organize vertically
            root.getChildren().add(btn); // Add the button to the root
            primaryStage.setScene(new Scene(root, 300, 250)); // Place the pane in the scene
            primaryStage.show();
      }
}
```

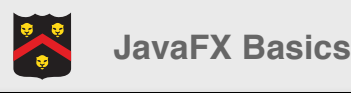

#### Another Example

```
public void start(Stage primaryStage) {
    final Circle c = new Circle();
    c.setCenterX(100);
    c.setCenterY(100);
    c.setRadius(50);
    c.setStroke(Color.BLACK);
    c.setFill(Color.WHITE);
    Pane pane = new Pane();
    pane.getChildren().add(c);
    Scene scene = new Scene(
                   pane, 200, 200);
    primaryStage.setTitle("Circle!");
    primaryStage.setScene(scene);
    primaryStage.show();
}
```

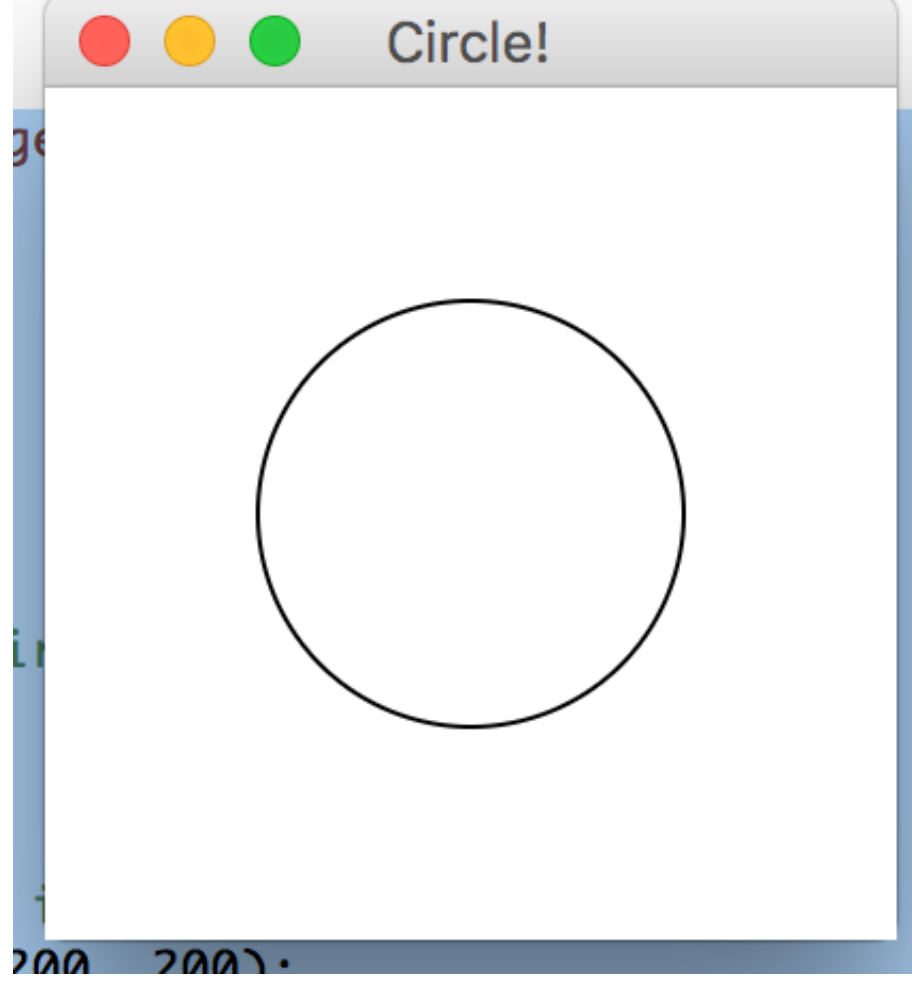

**JavaFX Basics** 

Notes

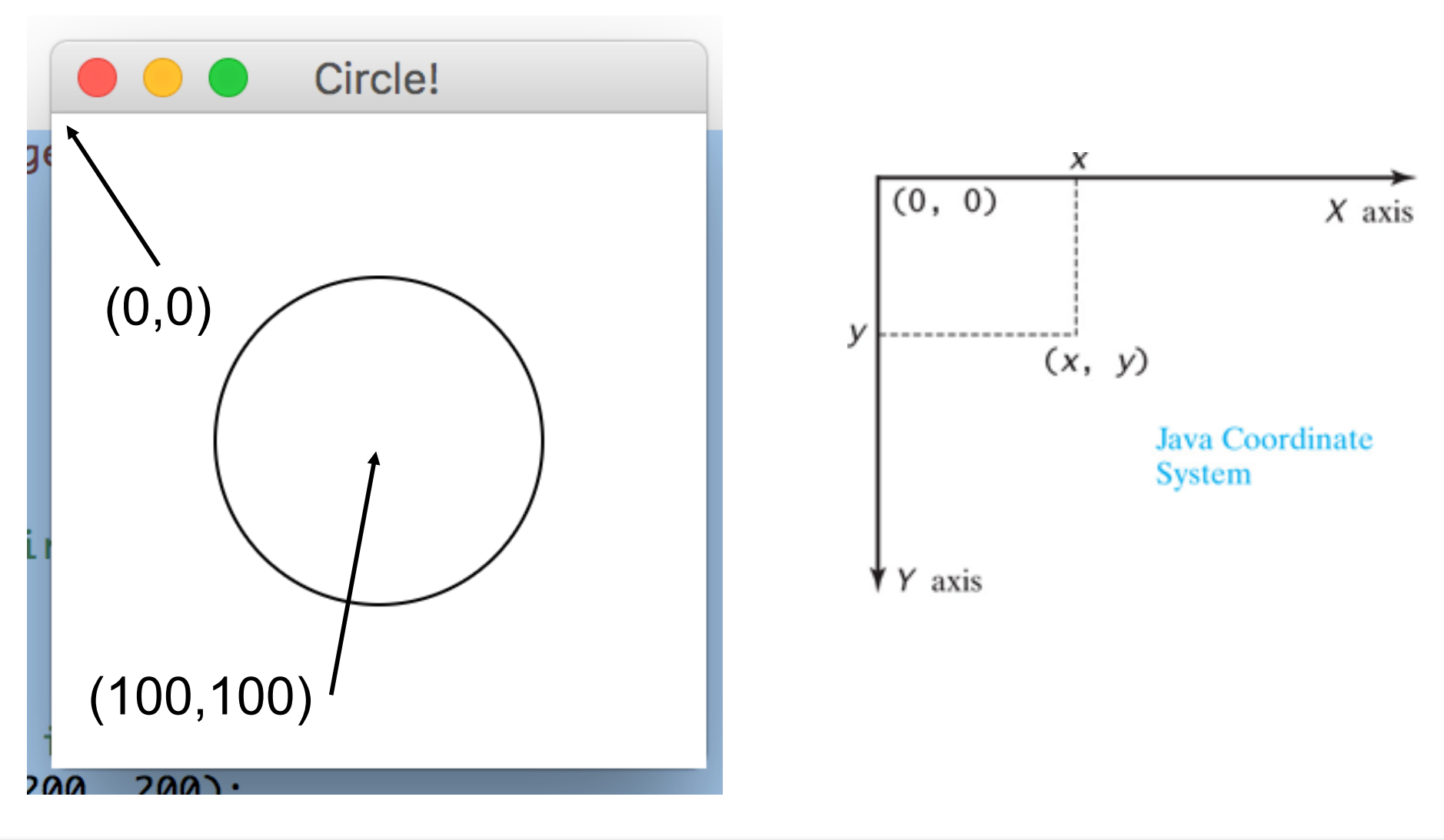

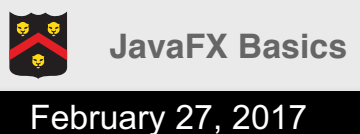

## Resizing the Window :(

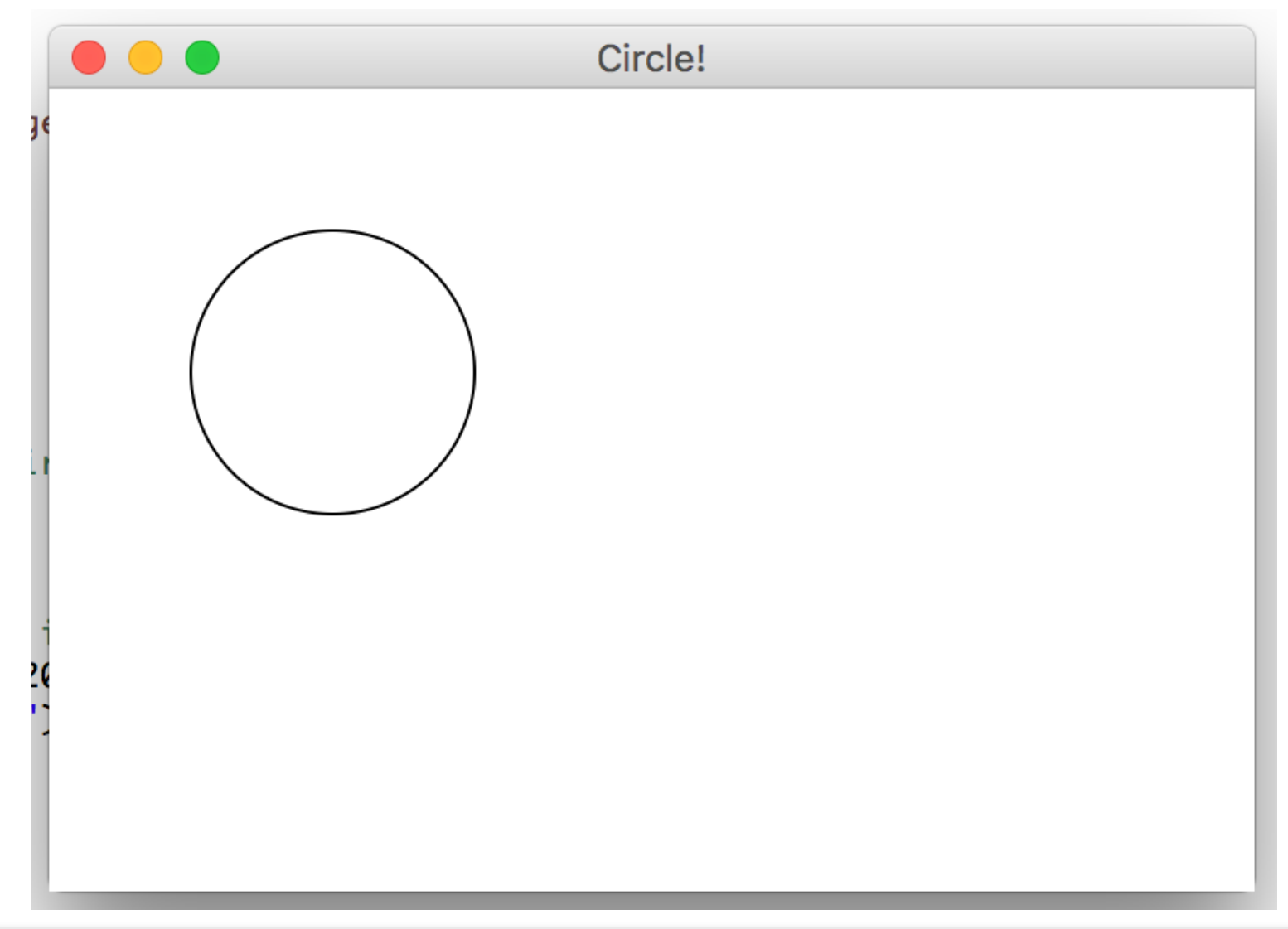

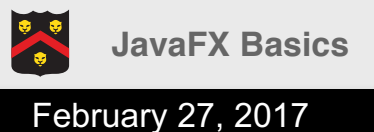

# Solution 1: No Resizing

#### primaryStage.setResizable(false);

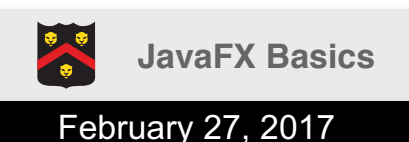

## Solution 2: Property Binding

- JavaFX introduces a new concept called property binding that enables a target object to be bound to a source object
- If the value in the source object changes, the target object is also changed automatically
- The target object is called a *binding object* or a *binding property* and the source object is called a *bindable object* or *observable object*

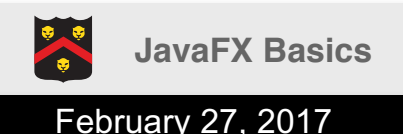

```
Example
```

```
public void start(Stage primaryStage) {
    Pane pane = new Pane();
```

```
final Circle c = new Circle();
c.setCenterX(100);
c.setCenterY(100);
c.setRadius(50);
c.setStroke(Color.BLACK);
c.setFill(Color.WHITE);
```

```
c.centerXProperty().bind(pane.widthProperty().divide(2));
c.centerYProperty().bind(pane.heightProperty().divide(2));
```

pane.getChildren().add(c);

```
Scene scene = new Scene(pane, 200, 200);
primaryStage.setTitle("Circle!");
primaryStage.setScene(scene);
primaryStage.show();
```

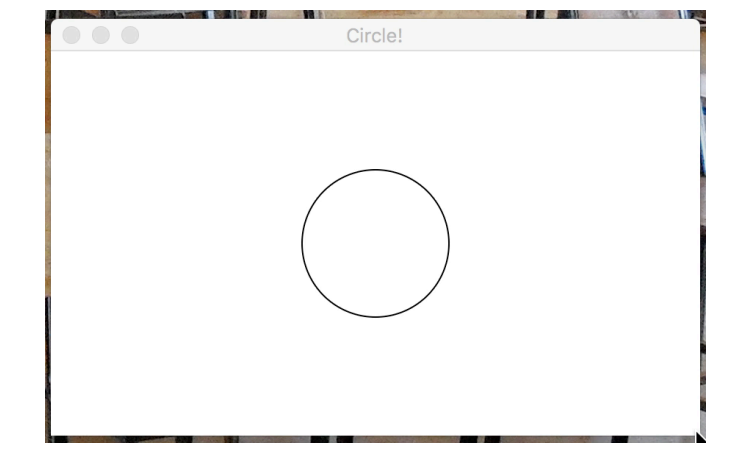

}

### The Color Class

#### javafx.scene.paint.Color

-red: double

- -green: double
- -blue: double
- -opacity: double
- +Color(r: double, g: double, b: double, opacity: double) +brighter(): Color +darker(): Color +color(r: double, g: double, b: double): Color +color(r: double, g: double, b: double, opacity: double): Color +rgb(r: int, g: int, b: int): Color +rgb(r: int, g: int, b: int, opacity: double): Color

The getter methods for property values are provided in the class, but omitted in the UML diagram for brevity.

The red value of this Color (between 0.0 and 1.0). The green value of this Color (between 0.0 and 1.0). The blue value of this Color (between 0.0 and 1.0). The opacity of this Color (between 0.0 and 1.0).

Creates a Color with the specified red, green, blue, and opacity values.

Creates a Color that is a brighter version of this Color. Creates a Color that is a darker version of this Color. Creates an opaque Color with the specified red, green, and blue values.

Creates a Color with the specified red, green, blue, and opacity values.

Creates a Color with the specified red, green, and blue values in the range from 0 to 255.

Creates a Color with the specified red, green, and blue values in the range from 0 to 255 and a given opacity.

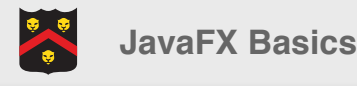

```
Example
```

```
Rectangle rec1 =
    new Rectangle(5, 5, 50, 40);
rec1.setFill(Color.RED);
rec1.setStroke(Color.GREEN);
rec1.setStrokeWidth(3);
```

```
Rectangle rec2 =
    new Rectangle(65, 5, 50, 40);
rec2.setFill(Color.rgb(91, 127, 255));
rec2.setStroke(
    Color.hsb(40, 0.7, 0.8));
rec2.setStrokeWidth(3);
```

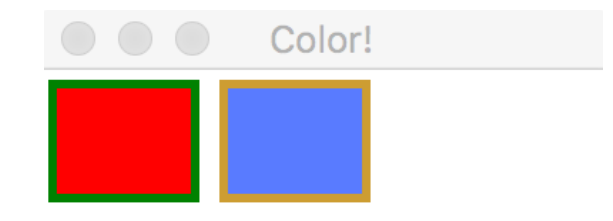

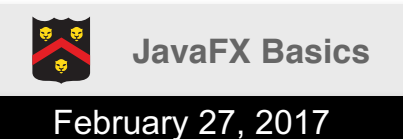

#### The Font Class

#### javafx.scene.text.Font

- -size: double
- -name: String
- -family: String
- +Font(size: double)
- +Font(name: String, size: double)
- <u>+font(name: String, w:</u> <u>FontWeight, size: double)</u>
- +font(name: String, w: FontWeight, p: FontPosture, size: double) +getFamilies(): List<String> +getFontNames(): List<String>

The getter methods for property values are provided in the class, but omitted in the UML diagram for brevity.

The size of this font. The name of this font.

The family of this font.

Creates a Font with the specified size. Creates a Font with the specified full font name and size.

Creates a Font with the specified name and size.

Creates a Font with the specified name, weight, and size.

Creates a Font with the specified name, weight, posture, and size.

Returns a list of font family names.

Returns a list of full font names including family and weight.

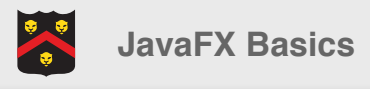

### Example

```
primaryStage.setTitle("Howdy!");
GridPane grid = new GridPane();
// grid.setGridLinesVisible(true);
grid.setAlignment(Pos.CENTER);
grid.setHgap(10);
grid.setVgap(10);
grid.setPadding(new Insets(25, 25, 25, 25));
Text scenetitle = new Text("Howdy :)");
scenetitle.setFont(
      Font.font("Tahoma", FontWeight.NORMAL, 20));
grid.add(scenetitle, 0, 0, 2, 1);
Label userName = new Label("User Name:");
grid.add(userName, 0, 1);
TextField userTextField = new TextField();
grid.add(userTextField, 1, 1);
Label pw = new Label("Password:");
grid.add(pw, 0, 2);
PasswordField pwBox = new PasswordField();
grid.add(pwBox, 1, 2);
Scene scene = new Scene(grid, 300, 275);
primaryStage.setScene(scene);
primaryStage.show();
```

|            | Howdy! |
|------------|--------|
|            |        |
|            |        |
|            |        |
|            |        |
| Howdy :)   |        |
| User Name: | user   |
|            |        |
| Password:  | ••••   |
|            |        |
|            |        |
|            |        |
|            |        |
|            |        |

|            | Howdy! |
|------------|--------|
|            |        |
|            |        |
|            | I      |
| Howdy:)    |        |
| User Name: | grid   |
|            |        |

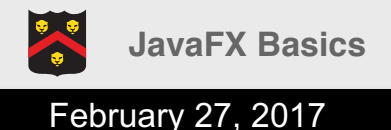

### The Image Class

#### javafx.scene.image.Image

-error: ReadOnlyBooleanProperty -height: ReadOnlyBooleanProperty -width: ReadOnlyBooleanProperty -progress: ReadOnlyBooleanProperty

+Image(filenameOrURL: String)

The getter methods for property values are provided in the class, but omitted in the UML diagram for brevity.

Indicates whether the image is loaded correctly?

The height of the image.

The width of the image.

The approximate percentage of image's loading that is completed.

Creates an Image with contents loaded from a file or a URL.

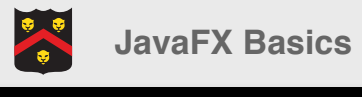

### The ImageView Class

#### javafx.scene.image.ImageView

- -fitHeight: DoubleProperty
- -fitWidth: DoubleProperty
- -x: DoubleProperty
- -y: DoubleProperty
- -image: ObjectProperty<Image>

+ImageView()

+ImageView(image: Image)

+ImageView(filenameOrURL: String)

The getter and setter methods for property values and a getter for property itself are provided in the class, but omitted in the UML diagram for brevity.

The height of the bounding box within which the image is resized to fit. The width of the bounding box within which the image is resized to fit. The x-coordinate of the ImageView origin. The y-coordinate of the ImageView origin. The image to be displayed in the image view.

Creates an ImageView.

Creates an ImageView with the specified image.

Creates an ImageView with image loaded from the specified file or URL.

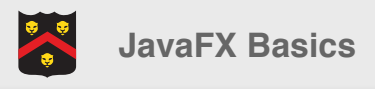

#### Example

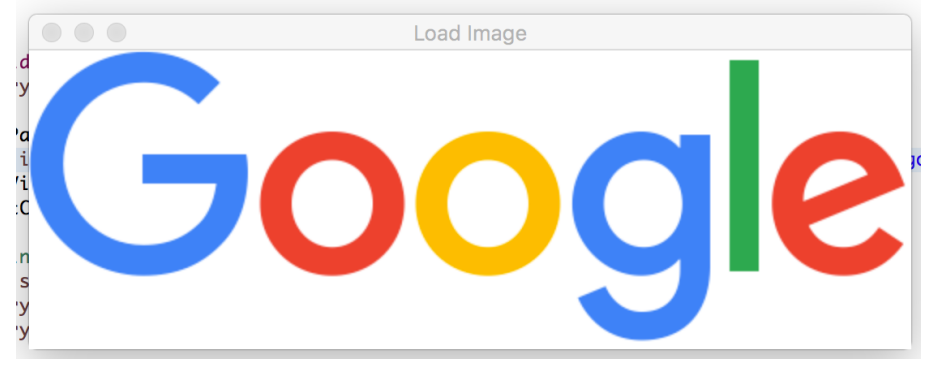

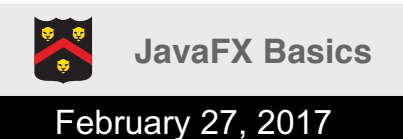

## The MediaPlayer Class

#### javafx.scene.media.MediaPlayer

-autoPlay: BooleanProperty -currentCount: ReadOnlyIntegerProperty -cycleCount: IntegerProperty -mute: BooleanProperty -volume: DoubleProperty -totalDuration: ReadOnlyObjectProperty<Duration>

+MediaPlayer(media: Media) +play(): void +pause(): void +seek(): void

The getter and setter methods for property values and a getter for property itself are provided in the class, but omitted in the UML diagram for brevity.

Specifies whether the playing should start automatically. The number of completed playback cycles. Specifies the number of time the media will be played. Specifies whether the audio is muted. The volume for the audio. The amount of time to play the media from start to finish.

Creates a player for a specified media. Plays the media. Pauses the media.

Seeks the player to a new playback time.

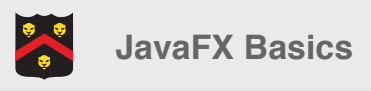

```
Example
```

MediaPlayer player;

```
@Override
public void start(Stage primaryStage) throws Exception {
     final Button b = new Button("pause");
      b.setOnAction(new EventHandler<ActionEvent>() { // more on this later!
            @Override
            public void handle(ActionEvent event) {
                  if (player.getStatus()==Status.PAUSED) {
                        player.play();
                        b.setText("pause");
                  } else {
                        player.pause();
                        b.setText("play!");
                  }
            }
     });
     final StackPane sp = new StackPane();
      sp.getChildren().add(b);
      player = new MediaPlayer(new Media(getClass().getResource("flynn.mp3").toString()));
      player.play();
     primaryStage.setScene(new Scene(sp));
     primaryStage.show();
}
```

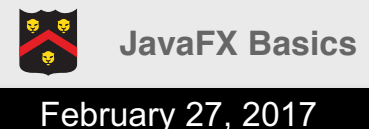

### Layout Panes

- JavaFX provides many types of panes for organizing nodes in a container
  - Pane: base class
  - FlowPane: row-by-row vertically, or column-bycolumn horizontally
  - BorderPane: top-right-left-bottom-center
  - StackPane: stack vertically in the center
  - GridPane: 2D grid
  - **HBox**: single row
  - **VBox**: single column

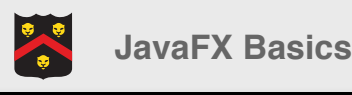

COMP1050 – Computer Science II Spring 2017

ng 2017 | Derbinsky

#### FlowPane

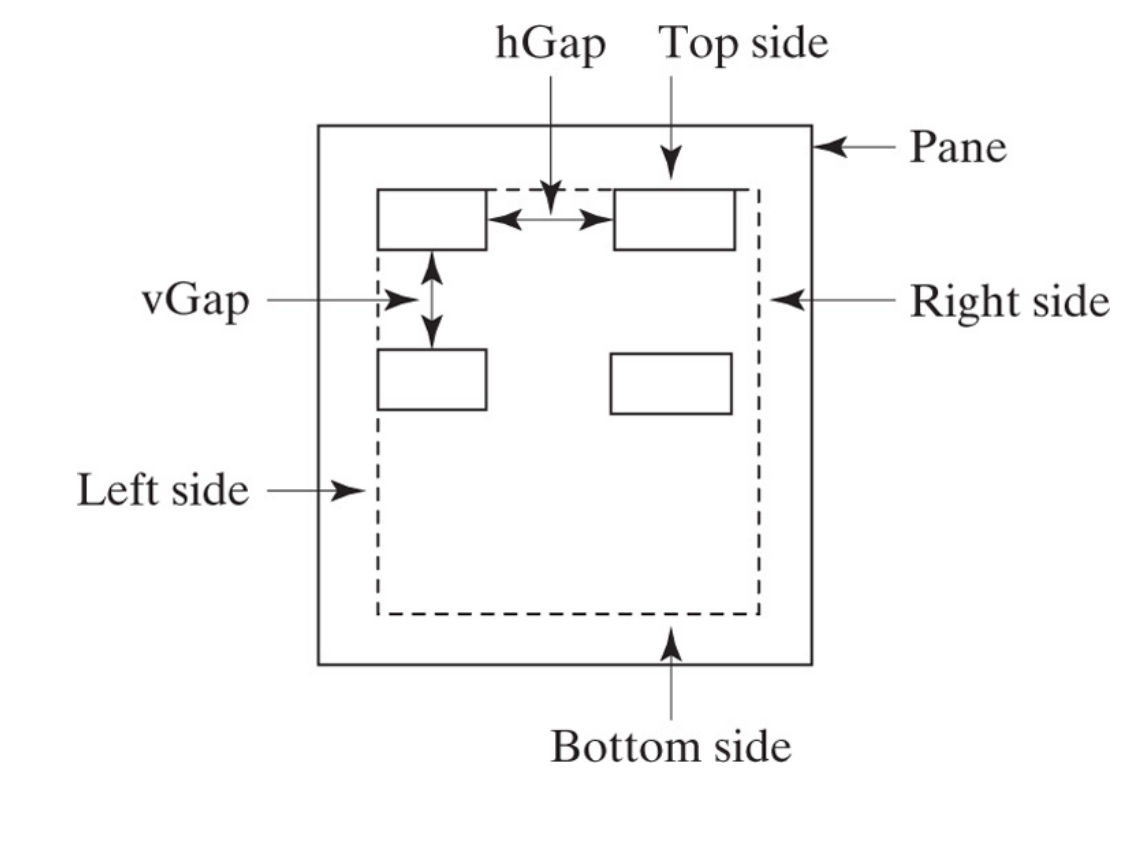

| ShowFlowPane | <u>_ 🗆 ×</u> |
|--------------|--------------|
| First Name:  | MI:          |
| Last Name:   |              |

| ShowFlowPane | <u>_     ×  </u> |
|--------------|------------------|
| First Name:  | MI:              |
| Last Name:   |                  |

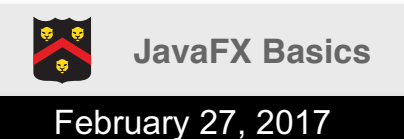

#### BorderPane

| ShowBorderPane |        |       |  |  |
|----------------|--------|-------|--|--|
|                | Тор    |       |  |  |
| Left           | Center | Right |  |  |
| Bottom         |        |       |  |  |

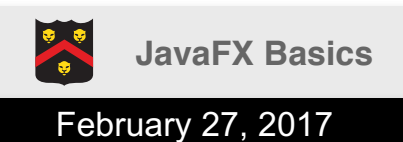

#### FYI: Code

```
@Override
public void start(Stage primaryStage) throws Exception {
     BorderPane pane = new BorderPane();
     pane.setTop(new CustomPane("Top"));
     pane.setRight(new CustomPane("Right"));
     pane.setBottom(new CustomPane("Bottom"));
     pane.setLeft(new CustomPane("Left"));
     pane.setCenter(new CustomPane("Center"));
     Scene scene = new Scene(pane);
     primaryStage.setTitle("ShowBorderPane");
     primaryStage.setScene(scene);
     primaryStage.show();
}
class CustomPane extends StackPane {
     public CustomPane(String title) {
          getChildren().add(new Label(title));
          setStyle("-fx-border-color: red");
          setPadding(new Insets(11.5, 12.5, 13.5, 14.5));
     }
}
```

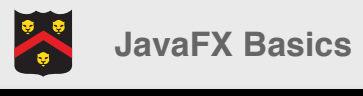

#### HBox and VBox

| ShowHBoxVBox     |           |  |
|------------------|-----------|--|
| Computer Science | Chemistry |  |
| Courses          |           |  |
| CSCI 1301        |           |  |
| CSCI 1302        |           |  |
| CSCI 2410        |           |  |
| CSCI 3720        |           |  |

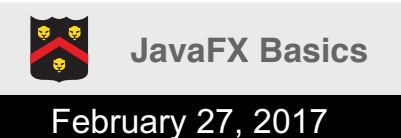

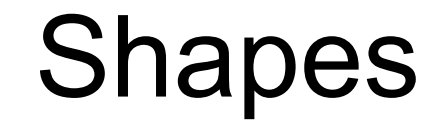

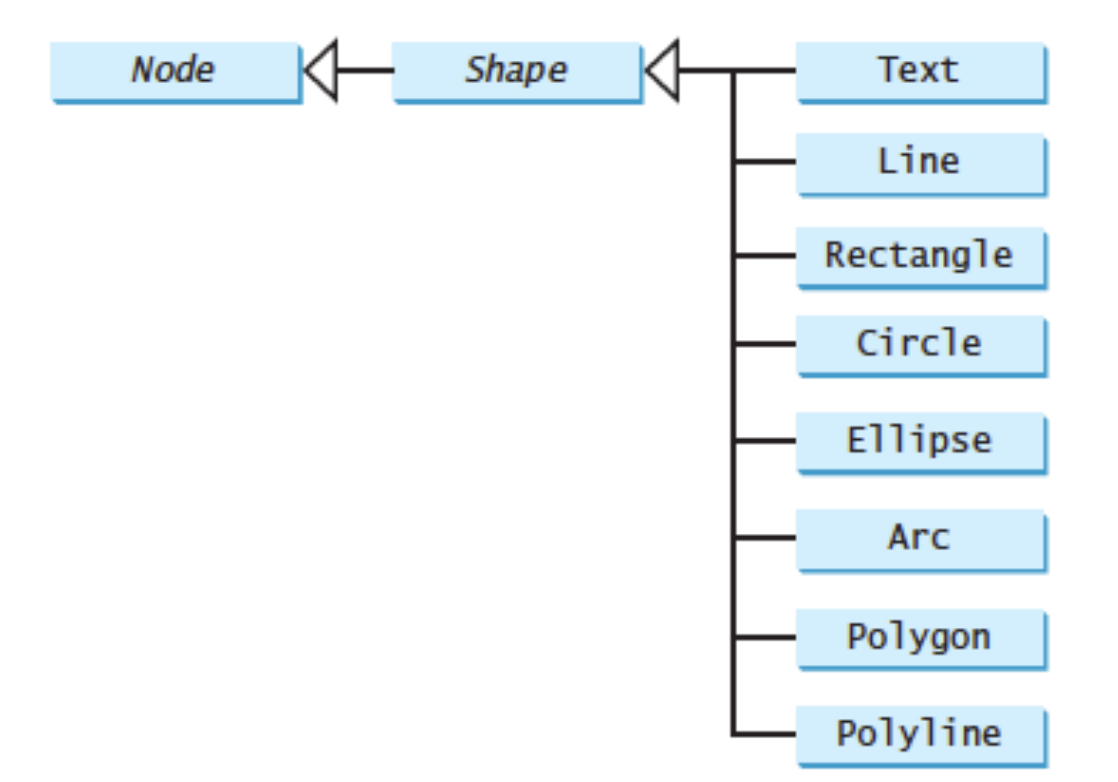

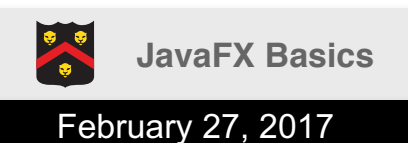

Derbinsky

#### Text

javafx.scene.text.Text

×

-text: StringProperty

- -x: DoubleProperty
- -y: DoubleProperty

-underline: BooleanProperty
-strikethrough: BooleanProperty

-font: ObjectProperty<Font>

+Text()
+Text(text: String)
+Text(x: double, y: double,
 text: String)

The getter and setter methods for property values and a getter for property itself are provided in the class, but omitted in the UML diagram for brevity.

Defines the text to be displayed. Defines the x-coordinate of text (default 0).

Defines the y-coordinate of text (default 0).

Defines if each line has an underline below it (default false).

Defines if each line has a line through it (default false).

Defines the font for the text.

Creates an empty Text. Creates a Text with the specified text. Creates a Text with the specified x-, y-coordinates and text.

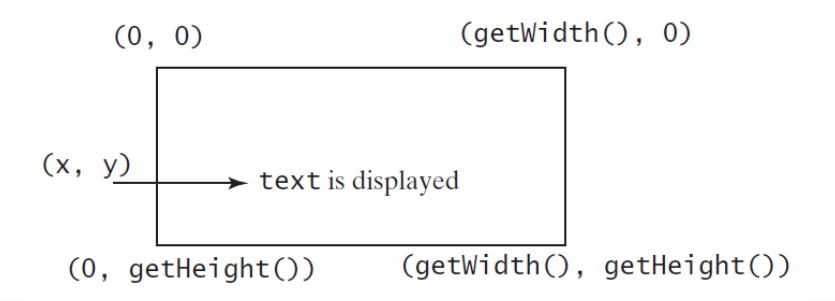

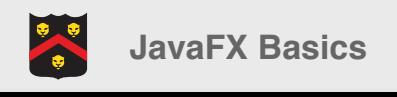

### Line

#### javafx.scene.shape.Line

×

-startX: DoubleProperty
-startY: DoubleProperty
-endX: DoubleProperty
-endY: DoubleProperty

+Line()

+Line(startX: double, startY: double, endX: double, endY: double) The getter and setter methods for property values and a getter for property itself are provided in the class, but omitted in the UML diagram for brevity.

The x-coordinate of the start point. The y-coordinate of the start point. The x-coordinate of the end point. The y-coordinate of the end point.

Creates an empty Line.

Creates a Line with the specified starting and ending points.

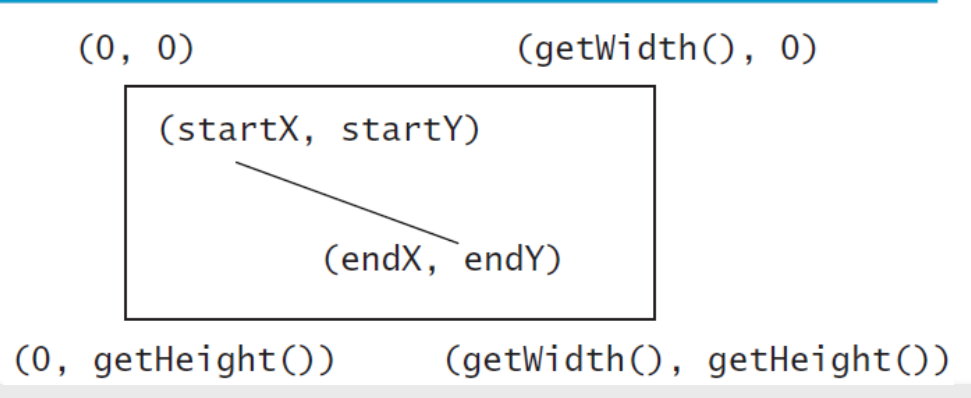

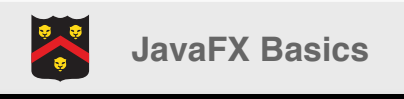

#### Rectangle

The getter and setter methods for property values and a getter for property itself are provided in the class, but omitted in the UML diagram for brevity.

#### javafx.scene.shape.Rectangle

- -x: DoubleProperty
- -y:DoubleProperty
- -width: DoubleProperty
- -height: DoubleProperty
- -arcWidth: DoubleProperty

-arcHeight: DoubleProperty

+Rectangle()
+Rectanlge(x: double, y:
 double, width: double,
 height: double)

The x-coordinate of the upper-left corner of the rectangle (default 0).

- The y-coordinate of the upper-left corner of the rectangle (default 0).
- The width of the rectangle (default: 0).
- The height of the rectangle (default: 0).
- The arcWidth of the rectangle (default: 0). arcWidth is the horizontal diameter of the arcs at the corner (see Figure 14.31a).
- The arcHeight of the rectangle (default: 0). arcHeight is the vertical diameter of the arcs at the corner (see Figure 14.31a).

#### Creates an empty Rectangle.

Creates a **Rectangle** with the specified upper-left corner point, width, and height.

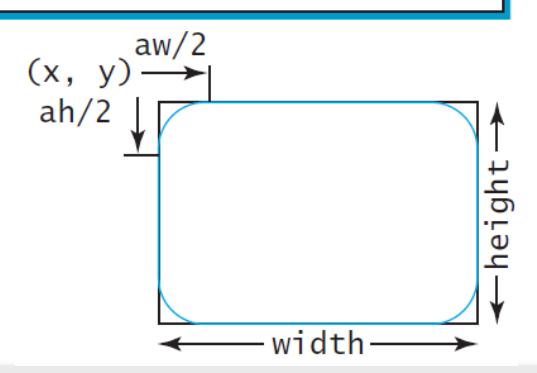

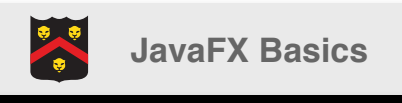

#### Circle

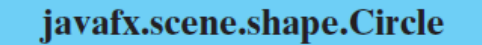

×

-centerX: DoubleProperty
-centerY: DoubleProperty
-radius: DoubleProperty

+Circle()
+Circle(x: double, y: double)
+Circle(x: double, y: double,
 radius: double)

The getter and setter methods for property values and a getter for property itself are provided in the class, but omitted in the UML diagram for brevity.

The x-coordinate of the center of the circle (default 0). The y-coordinate of the center of the circle (default 0). The radius of the circle (default: 0).

Creates an empty Circle. Creates a Circle with the specified center. Creates a Circle with the specified center and radius.

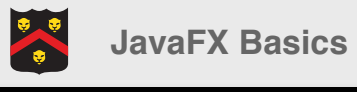

## Ellipse

×

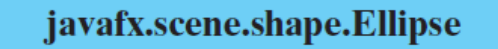

-centerX: DoubleProperty
-centerY: DoubleProperty
-radiusX: DoubleProperty
-radiusY: DoubleProperty

```
+Ellipse()
+Ellipse(x: double, y: double)
+Ellipse(x: double, y: double,
   radiusX: double, radiusY:
```

double)

The getter and setter methods for property values and a getter for property itself are provided in the class, but omitted in the UML diagram for brevity.

The x-coordinate of the center of the ellipse (default 0). The y-coordinate of the center of the ellipse (default 0). The horizontal radius of the ellipse (default: 0). The vertical radius of the ellipse (default: 0).

Creates an empty Ellipse. Creates an Ellipse with the specified center. Creates an Ellipse with the specified center and radiuses.

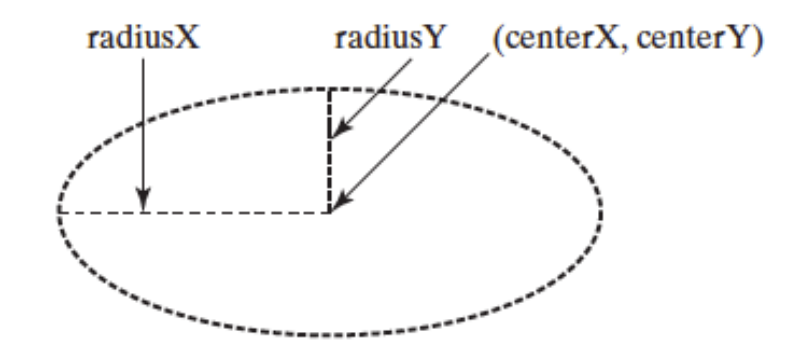

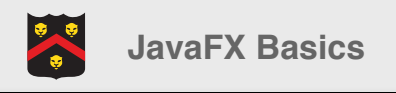

# **Arc** (1)

#### javafx.scene.shape.Arc

-centerX: DoubleProperty
-centerY: DoubleProperty
-radiusX: DoubleProperty
-radiusY: DoubleProperty
-startAngle: DoubleProperty
-length: DoubleProperty
-type: ObjectProperty

#### +Arc()

+Arc(x: double, y: double, radiusX: double, radiusY: double, startAngle: double, length: double) The getter and setter methods for property values and a getter for property itself are provided in the class, but omitted in the UML diagram for brevity.

The x-coordinate of the center of the ellipse (default 0).

The y-coordinate of the center of the ellipse (default 0).

The horizontal radius of the ellipse (default: 0).

The vertical radius of the ellipse (default: 0).

The start angle of the arc in degrees.

The angular extent of the arc in degrees.

The closure type of the arc (ArcType.OPEN, ArcType.CHORD, ArcType.ROUND).

Creates an empty Arc.

Creates an Arc with the specified arguments.

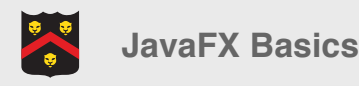

## **Arc** (2)

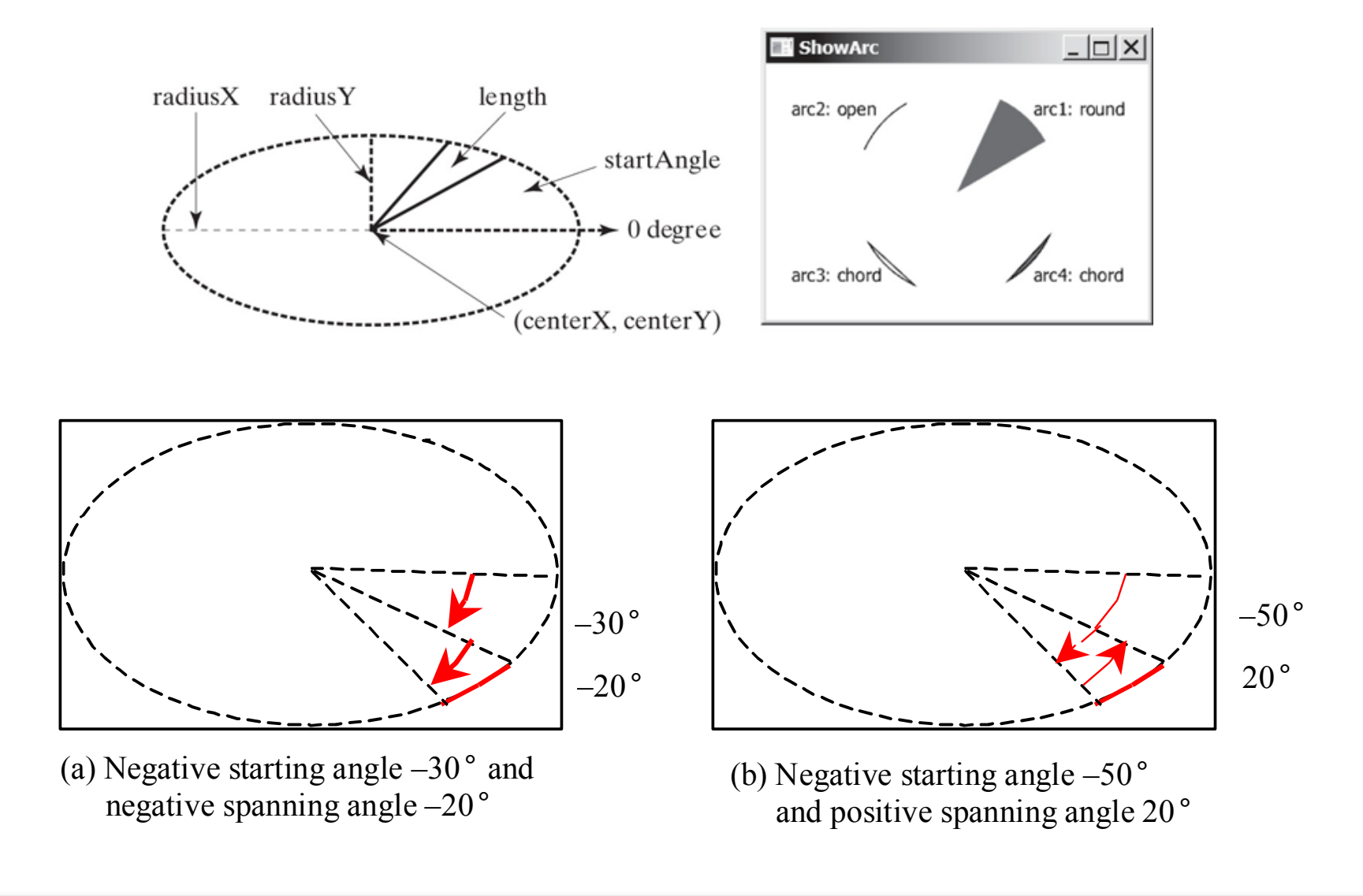

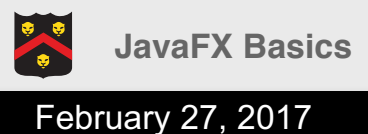

## Polygon and Polyline

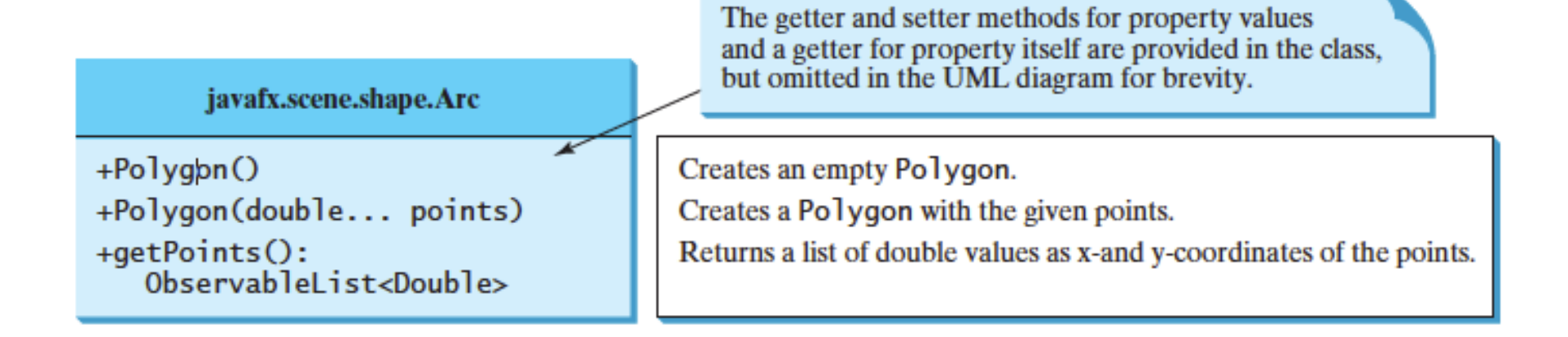

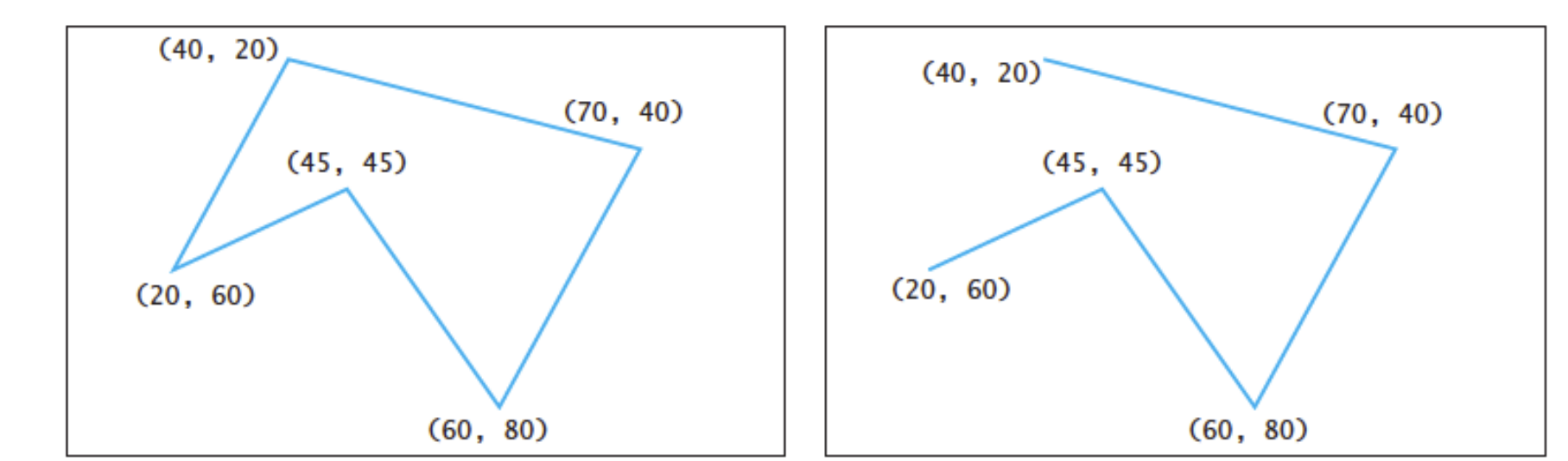

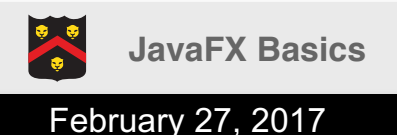

## e(fx)clipse

- Provides JavaFX tooling for the Eclipse
- <u>http://www.eclipse.org/efxclipse/</u>

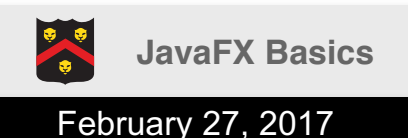

# Installing e(fx)clipse (1)

| $\leftarrow$ $\rightarrow$ C (i) www.eclip | se.org/efxclipse/index.html                                                                                                    |                                                                                                    |                                                                                                    |                                                                                                    | ☆ * : |
|--------------------------------------------|----------------------------------------------------------------------------------------------------|----------------------------------------------------------------------------------------------------|----------------------------------------------------------------------------------------------------|----------------------------------------------------------------------------------------------------|-------|
|                                            | e(fx)Clipse Home Install Re                                                                                                    | leases References External Addons Community                                                                                                    | r FXGraph Tutorials Bug Tracker W                                                                         | Viki Forum Project Info                                                                                                    |       |
|                                            |                                                                                                    | <b>e(fx)</b><br>JavaFX Tooling and Ru                                                                                                    | Clipse<br>untime for Eclipse and OSGi                                                                     |                                                                                                    |       |
|                                            | About a short intro                                                                                                    |                                                                                                    |                                                                                                    |                                                                                                    |       |
|                                            | <b>Tooling</b><br>e(fx)clipse provides JavaFX tooling for the<br>JDT Support<br>PDE Support<br>UI DSL for authoring FXML<br>            | PEClipse IDE.<br>BEClipse IDE.<br>BEClipse IDE.<br>BECLIPSE INTERPORT<br>BECLIPSE INTERPORT<br>BECLIPSE INTERPORT<br>BECLIPSE INTERPORT<br>BECLIPSE INTERPORT<br>BECLIPSE INTERPORT<br>BECLIPSE IDE.<br>BECLIPSE IDE.<br>BECLIP | he e(fx)clipse project: we also<br>and libraries you can use in your OS<br>tool<br>4 Application Platform | Patforms<br>enJFX / JavaFX 8 is currently available on Windows, Mac<br>X, and Linux as part of the OpenJDK 8 & Oracle JDK 8. Our<br>ling supports all of these three platforms.                                 |       |
|                                            | Stay tuned<br>You can read about the latest developme<br>Are you looking for specific support<br>Please check out our community section | nts on BestSolution's specific blog. ? or visit also project's addons-channel. We are sure you'l ur favorite IDE                                                                                                    | II find all answers needed there.                                                                         |                                                                                                    |       |
|                                            | JDT                                                                                                    | Pac S □<br>Pac S □<br>Pac S □<br>Package example;<br>Package example;<br>Package                                                       | By i<br>spe<br>dev<br>Swi                                                                                 | integrating into the Eclipse JDT, e.g., by providing a<br>scialized classpath container, e(fx)clipse allows users to<br>velop JavaFX applications in the same fashion they develop<br>ing and SWT applications. |       |

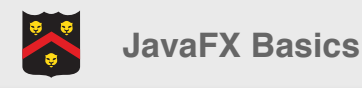

# Installing e(fx)clipse (2)

 Eclipse -> Help -> Install New Software

| Window | Help |                             |
|--------|------|-----------------------------|
|        |      | Search                      |
| 行•\$   |      | 🛞 Welcome                   |
|        |      | Help Contents               |
|        |      | 😵 Search                    |
|        |      | Show Contextual Help        |
|        |      | Show Active Keybindings 企業L |
|        |      | Tips and Tricks             |
|        |      | a Report Bug or Enhancement |
|        |      | Cheat Sheets                |
|        |      | 🍫 Perform Setup Tasks       |
|        |      | 🍫 Check for Updates         |
|        |      | 🖗 Install New Software      |
|        |      | Installation Details        |
|        |      | Eclipse Marketplace         |

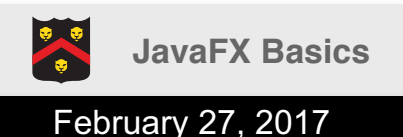

## Installing e(fx)clipse (3)

- Add location of e(fx)clipse update site
- <u>http://download.eclips</u>
   <u>e.org/efxclipse/update</u>
   <u>s-released/2.4.0/site</u>

|                    |              | Install                                                  |         |
|--------------------|--------------|----------------------------------------------------------|---------|
| Available Softw    | are          |                                                          |         |
| Select a site or e | nter the loc | ation of a site.                                         |         |
|                    |              |                                                          |         |
| Work with two      | 000          | Add Repository                                           |         |
| work with: type    | Name:        | e(fx)clipse                                              | Local   |
| type filter text   | Location:    | http://download.eclipse.org/efxclipse/updates-released/2 | Archive |
| Name               |              |                                                          |         |
|                    | ?            | Cancel                                                   | ОК      |

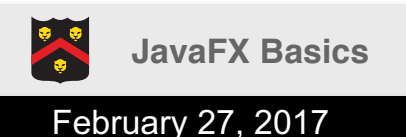

## Installing e(fx)clipse (4)

 Select "e(fx)clipse install" -> "e(fx)clipse - IDE"

| Name                                                              | Version                          |  |  |  |  |
|-------------------------------------------------------------------|----------------------------------|--|--|--|--|
| ✓ ▼ IIII e(fx)clipse - install                                    |                                  |  |  |  |  |
| 🔽 🚯 e(fx)clipse - IDE                                             | 2.4.0.201605112122               |  |  |  |  |
| □ ► IIII e(fx)clipse - single components                          |                                  |  |  |  |  |
|                                                                   |                                  |  |  |  |  |
|                                                                   |                                  |  |  |  |  |
|                                                                   |                                  |  |  |  |  |
|                                                                   |                                  |  |  |  |  |
|                                                                   |                                  |  |  |  |  |
|                                                                   |                                  |  |  |  |  |
| Select All Deselect All 1 item selected                           |                                  |  |  |  |  |
|                                                                   |                                  |  |  |  |  |
| Details                                                           |                                  |  |  |  |  |
|                                                                   |                                  |  |  |  |  |
|                                                                   |                                  |  |  |  |  |
|                                                                   |                                  |  |  |  |  |
| Show only the latest versions of available software               | 🗹 Hide items that are already ir |  |  |  |  |
|                                                                   | What is also alw installed?      |  |  |  |  |
| Group items by category What is <u>already installed</u>          |                                  |  |  |  |  |
| Show only software applicable to target environment               |                                  |  |  |  |  |
|                                                                   |                                  |  |  |  |  |
| Contact all update sites during install to find required software |                                  |  |  |  |  |
|                                                                   |                                  |  |  |  |  |

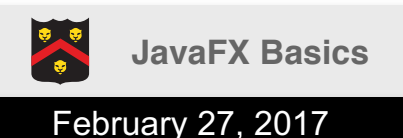

## Installing e(fx)clipse (5)

#### • Next

| lnstall                                                      |                    |                           |
|--------------------------------------------------------------|--------------------|---------------------------|
| Install Details                                              |                    |                           |
| Review the items to be installed.                            |                    |                           |
| Name                                                         | Version            | ld                        |
| 🔻 🖗 e(fx)clipse - IDE                                        | 2.4.0.201605112122 | org.eclipse.fx.ide.featur |
| ▶ 🖗 e(fx)clipse - IDE - Basic                                | 2.4.0.201605112122 | org.eclipse.fx.ide.basi   |
| 🖗 e(fx)clipse - IDE - Converter                              | 2.4.0.201605112122 | org.eclipse.fx.ide.conv   |
| ▶ 🖗 e(fx)clipse - IDE - CSS                                  | 2.4.0.201605112122 | org.eclipse.fx.ide.css.f  |
| 🖗 e(fx)clipse - IDE - DSL to setup JavaFX based code editors | 2.4.0.201605112122 | org.eclipse.fx.ide.ldef.  |
| ▶ 🖗 e(fx)clipse - IDE - FXGraph                              | 2.4.0.201605112122 | org.eclipse.fx.ide.fxgra  |
| ▶ 🖗 e(fx)clipse - IDE - FXML                                 | 2.4.0.201605112122 | org.eclipse.fx.ide.fxml   |
| 🖗 e(fx)clipse - IDE - GModel Feature                         | 2.4.0.201605112122 | org.eclipse.fx.ide.gmo    |
| 🖗 e(fx)clipse - IDE - I10n support                           | 2.4.0.201605112122 | org.eclipse.fx.ide.l10n   |
| 🖗 e(fx)clipse - IDE - Mobile                                 | 2.4.0.201605112122 | org.eclipse.fx.ide.mob    |
| • e(fx)clipse - IDE - PDE                                    | 2.4.0.201605112122 | org.eclipse.fx.ide.pde.   |
| ▶ 🚯 e(fx)clipse - IDE - RRobot                               | 2.4.0.201605112122 | org.eclipse.fx.ide.rrob   |
|                                                              |                    |                           |
|                                                              |                    |                           |
| Size: 73,506 KB                                              |                    |                           |
| Details                                                      |                    |                           |
|                                                              |                    |                           |
|                                                              |                    |                           |
|                                                              |                    |                           |
|                                                              |                    |                           |
|                                                              |                    |                           |
|                                                              |                    |                           |
|                                                              |                    |                           |
| < <u>(</u> )                                                 | iack Next > C      | Finish                    |

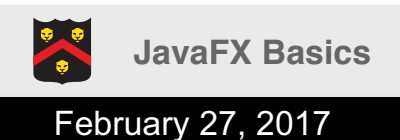

## Installing e(fx)clipse (6)

• Agree, Finish

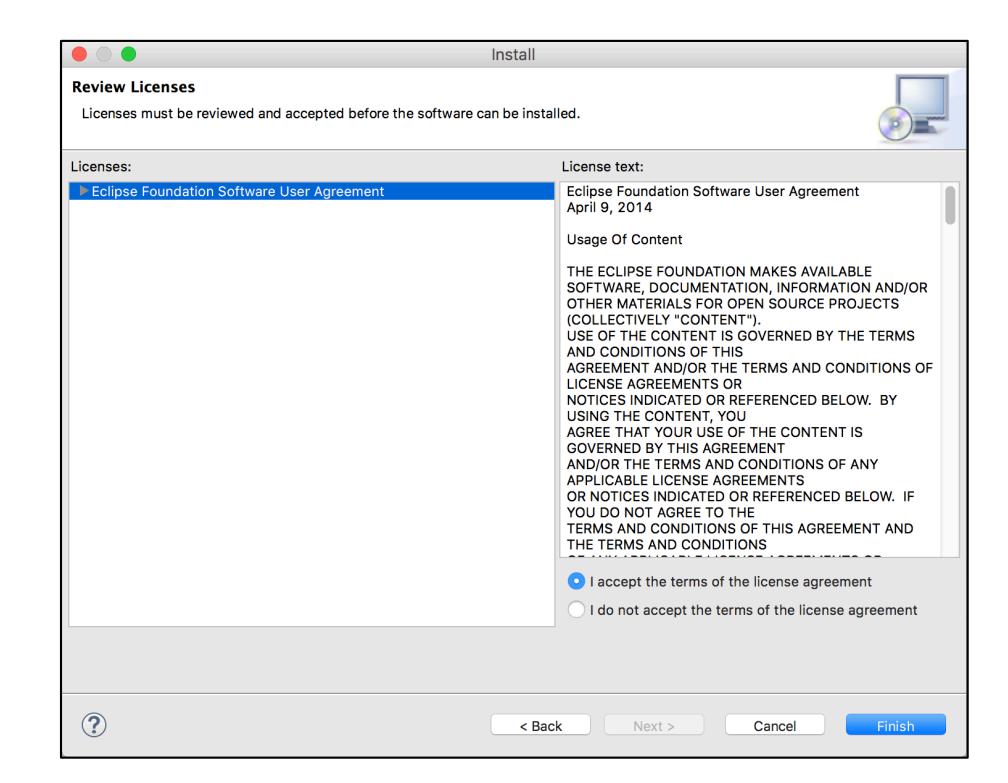

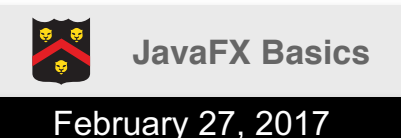

## Installing e(fx)clipse (7)

• Restart

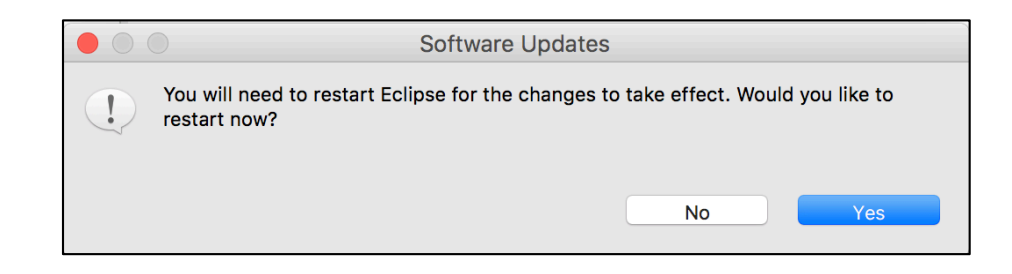

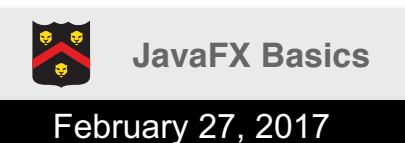

# Using e(fx)clipse

File -> New -> Project

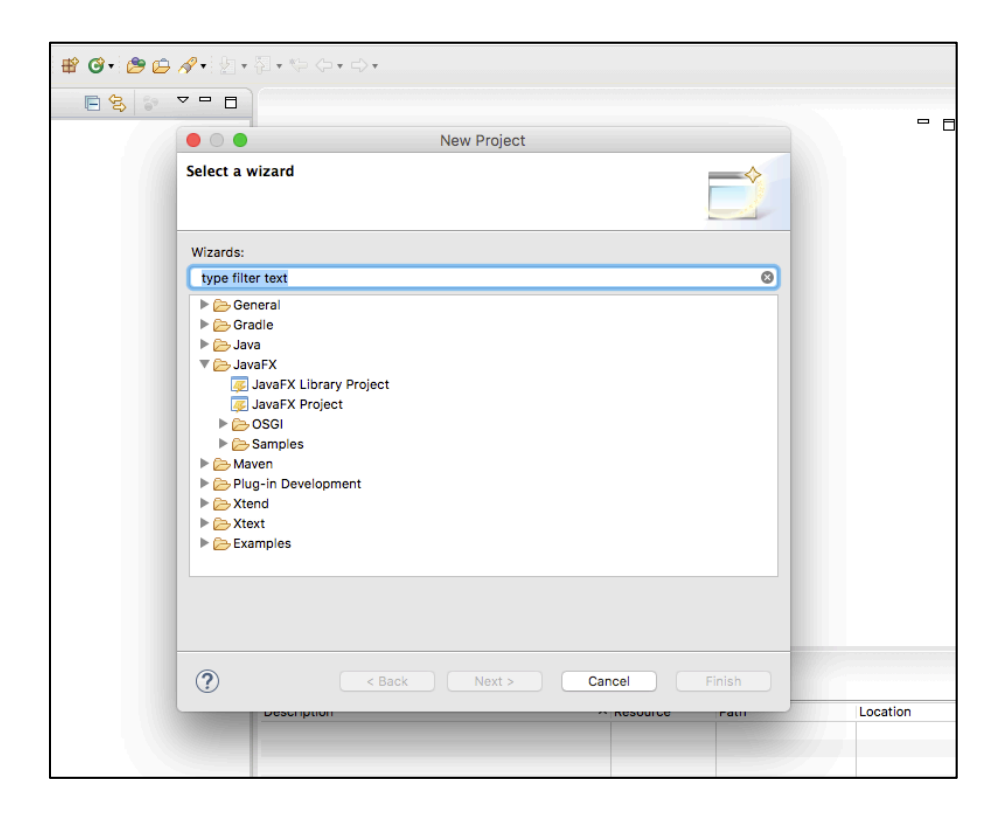

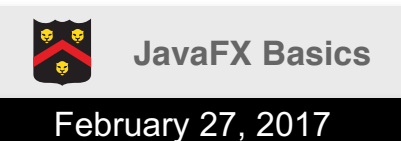

#### SceneBuilder

- A Visual Layout Tool for JavaFX Applications
- Quickly design JavaFX GUI via drag-anddrop components that write an FXML file
- FXML file can be combined with a Java project
- <u>http://gluonhq.com/products/scene-builder/</u>

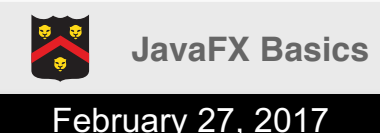

## Using SceneBuilder

- Install
- In Eclipse -> Preferences -> JavaFX
   Set path to SceneBuilder
- In Project, New -> Other -> JavaFX -> New FXML Document
- Right click -> Open with SceneBuilder

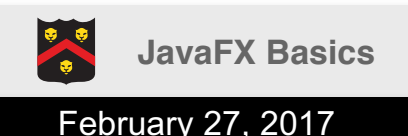

#### Example

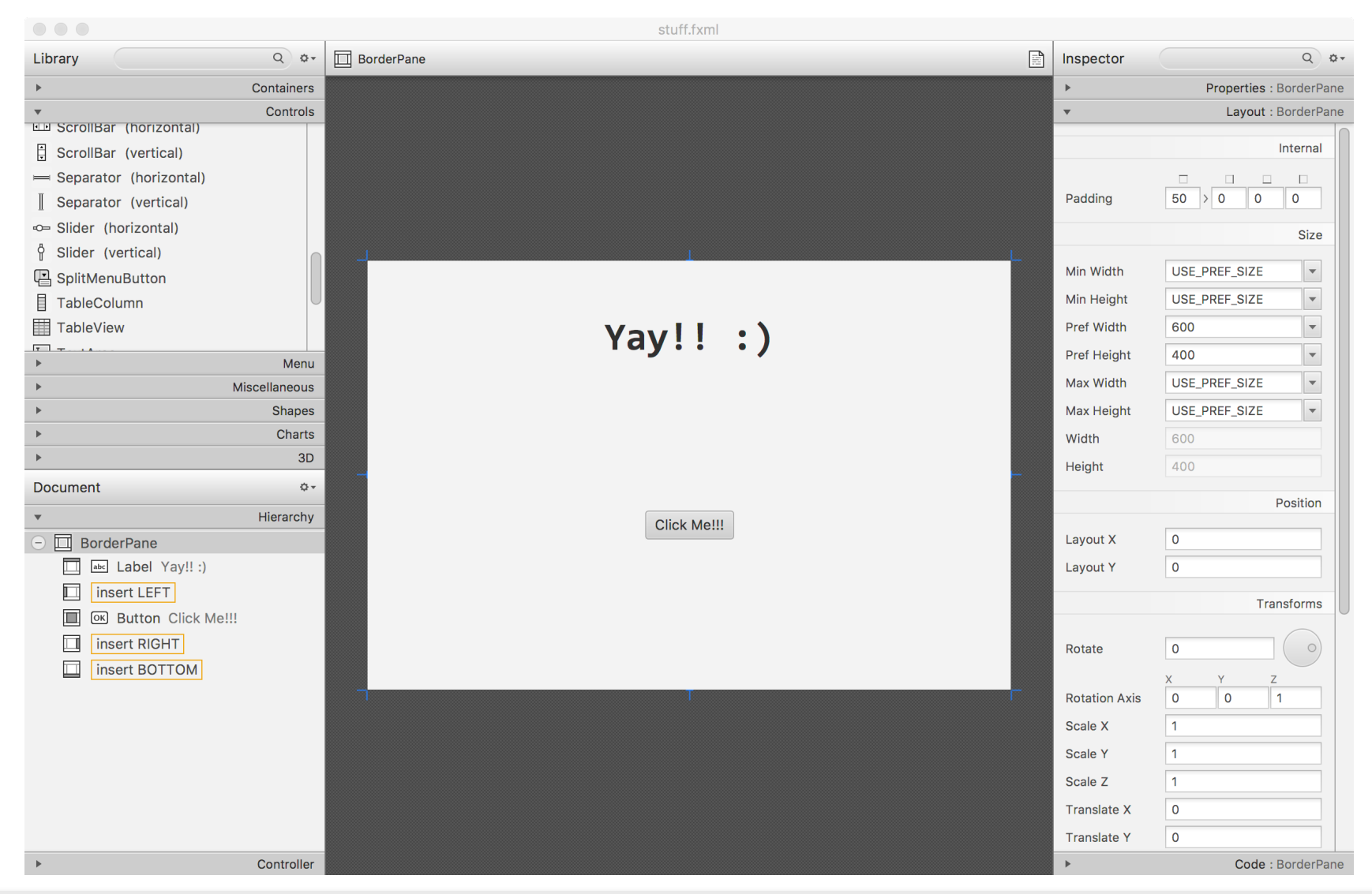

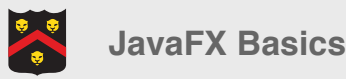

## Corresponding FXML

| <b>)</b> N | lyJavaFX.java                                                                           | 📀 stuff.fxml 🔀                                                                                                   |                                                                                     |       |
|------------|-----------------------------------------------------------------------------------------|----------------------------------------------------------------------------------------------------|-------------------------------------------------------------------------------------|-------|
| 1          | xml versio</td <td>n="<b>1.0</b>" encodi</td> <td>ng=<i>"UTF-8"</i>?&gt;</td> <td></td> | n=" <b>1.0</b> " encodi                                                                                          | ng= <i>"UTF-8"</i> ?>                                                               |       |
| 2          |                                                                                         |                                                                                                    |                                                                                     |       |
| 3          | import jav</td <td>afx.geometry.*</td> <td>?&gt;</td> <td></td>                         | afx.geometry.*                                                                                                   | ?>                                                                                  |       |
| 4          | import jav</td <td>afx.scene.text</td> <td>.*?&gt;</td> <td></td>                       | afx.scene.text                                                                                                   | .*?>                                                                                |       |
| 5          | import jav</td <td>afx.scene.cont</td> <td>rol.*?&gt;</td> <td></td>                    | afx.scene.cont                                                                                                   | rol.*?>                                                                             |       |
| 6          | import jav</td <td>a.lang.*?&gt;</td> <td></td> <td></td>                               | a.lang.*?>                                                                                                    |                                                                                     |       |
| 7          | import jav</td <td>afx.scene.layo</td> <td>ut.*?&gt;</td> <td></td>                     | afx.scene.layo                                                                                                   | ut.*?>                                                                              |       |
| 8          | import jav</td <td>afx.scene.layo</td> <td>ut.AnchorPane?&gt;</td> <td></td>            | afx.scene.layo                                                                                                   | ut.AnchorPane?>                                                                     |       |
| 9          |                                                                                         |                                                                                                    |                                                                                     |       |
| 10         | · · Dourdour Douro                                                                      | u avella da la terreta da la construcción da la construcción da la construcción da la construcción da la constru | Ginitul verWidth    TeGinitul vielleicht    TeGinitul vieWidth    TeGinitul verGlei | للعام |
| 11         |                                                                                         | maxheight= -in                                                                                                   | rinity maxwiath= -infinity minHeight= -infinity minwiath= -infinity prefHei         | gnt   |
| 12         | <ul> <li>Center&gt;</li> <li>Rutto</li> </ul>                                           | mnemonicPars                                                                                                    | ing_"false" text_"Click Moll!" RonderDane alignment_"CENTEP" />                     |       |
| 1.4        |                                                                                         |                                                                                                    | thg rulse cext click mess; borderrune. all ghment climit //                         |       |
| 15         |                                                                                         |                                                                                                    |                                                                                     |       |
| 16         | <pre><copy <="" pre=""><copy <="" pre=""></copy></copy></pre>                           | <pre>text="Yav!! ;</pre>                                                                                         | )" BorderPane.alianment="CENTER">                                                   |       |
| 17         | ⊖ <fo< td=""><td>nt&gt;</td><td></td><td></td></fo<>                                    | nt>                                                                                                    |                                                                                     |       |
| 18         |                                                                                         | <font name="Co&lt;/td&gt;&lt;td&gt;nsolas Bold" size="36.0"></font>                                              |                                                                                     |       |
| 19         | <td>ont&gt;</td> <td></td> <td></td>                                                    | ont>                                                                                                    |                                                                                     |       |
| 20         | <td>l&gt;</td> <td></td> <td></td>                                                      | l>                                                                                                    |                                                                                     |       |
| 21         |                                                                                         |                                                                                                    |                                                                                     |       |
| 22         | ∋ <padding></padding>                                                                   |                                                                                                    |                                                                                     |       |
| 23         | <inset< td=""><td>s t<b>op="50.0"</b> /:</td><td></td><td></td></inset<>                | s t <b>op="50.0"</b> /:                                                                                          |                                                                                     |       |
| 24         | <td>&gt;</td> <td></td> <td></td>                                                       | >                                                                                                    |                                                                                     |       |
| 25         | <td>&gt;</td> <td></td> <td></td>                                                       | >                                                                                                    |                                                                                     |       |
| 26         |                                                                                         |                                                                                                    |                                                                                     |       |

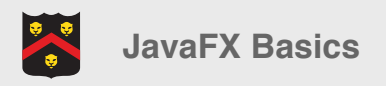

```
Code
```

```
@Override
public void start(Stage primaryStage) throws Exception {
    Parent root = FXMLLoader.load(getClass().getResource("stuff.fxml"));
    Scene scene = new Scene(root);
    primaryStage.setTitle("MyExampleApp");
    primaryStage.setScene(scene);
    primaryStage.show();
}
```

}

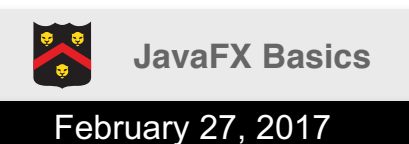

#### **Potential Issue**

- Update to latest JDK
- Eclipse
  - Eclipse -> Preferences
     -> Java -> Installed
     JREs
  - Update it to latest JRE version

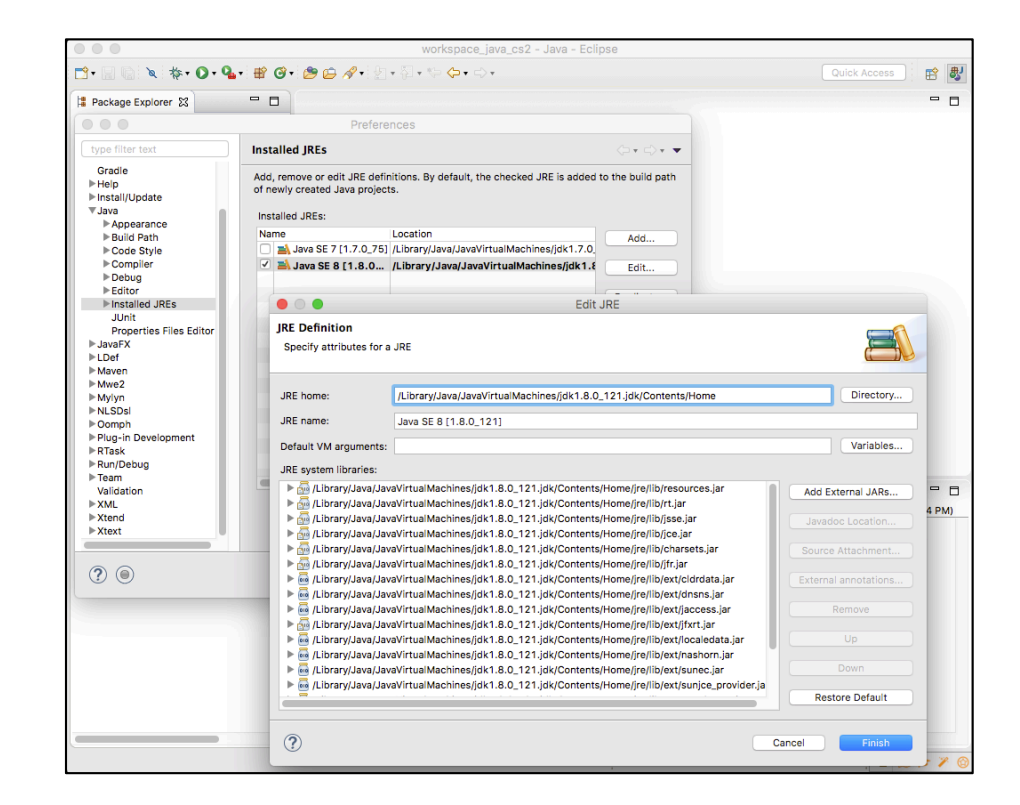

WARNING: Loading FXML document with JavaFX API of version 8.0.111 by JavaFX runtime of version 8.0.11 Exception in thread "Thread-1"

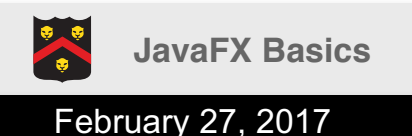

## Take Home Points

- You have now seen the basics of using JavaFX for creating graphical user interfaces (GUIs)
- Start playing around!
  - This will be necessary for your project
  - Install the tool(s) you plan to use
- More to come: how to respond to events (e.g. user clicks a button)

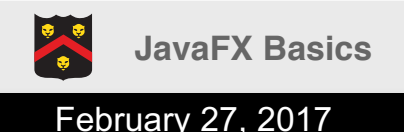